## Classroom 課題でコピー配布されたファイルを消してしまった場合

| Classroom で、先生から課題で配られたファイルを消してしま<br>以下の方法でファイルを追加することができます。 | ったという場合は、                                                                                         |
|--------------------------------------------------------------|---------------------------------------------------------------------------------------------------|
| ■Classroom の画面                                               |                                                                                                   |
| ①「授業」をクリック                                                   | ストジーム 横葉 メンバー                                                                                     |
|                                                              | ▲ 詳細を書記 ■ Google カレンダー ▲ クヨスのドライブフォルダ                                                             |
|                                                              | BREELENVES                                                                                        |
| ② 対象の課題の「課題を表示」をクリック                                         | ストリーム 勝葉 メンバー                                                                                     |
|                                                              | ★ 詳細を書き ⑤ Google カレンダー ● クラスのドライブフォルダ                                                             |
|                                                              | (ii) PAKR0-FE2<53 IIIUU 1                                                                         |
|                                                              | 10月日 月1日 ヨウ)5て用み<br>茶曲が「日天見て、用したことを多ため多しょう<br>1月~1~5 (スライド) です<br>挿画を高分                           |
| ③「+追加または作成」→「Google ドライブ」をクリック                               |                                                                                                   |
|                                                              | あなたの課題 割り当て済み<br>あなた用にコピーされたファイルIT高<br>橋朋子 は削除されました: [Template]<br>作品鑑賞カード<br>コピーを作成<br>+ 追加または作成 |
| ④ クラスフォルダを開く :「マイドライブ」→「Classroom」フォノ<br>                    | ▲ Google ドライブ<br>● リンク<br>● フーンII<br>レダ→クラスフォルダ(例:「●年●組」)をクリック                                    |

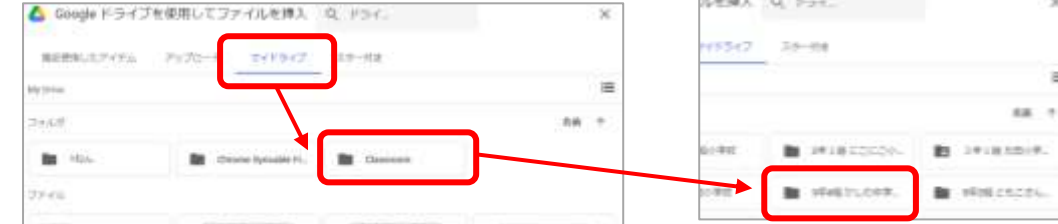

⑤ ファイルを追加する:課題で出されたファイルをクリック→「挿入」

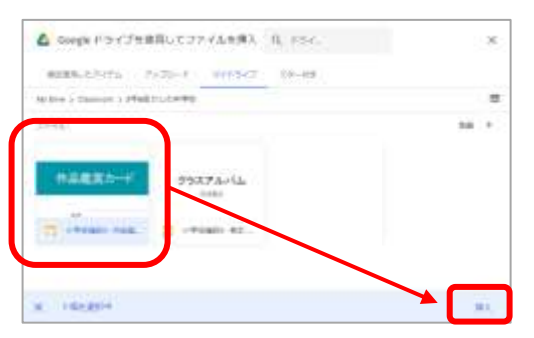

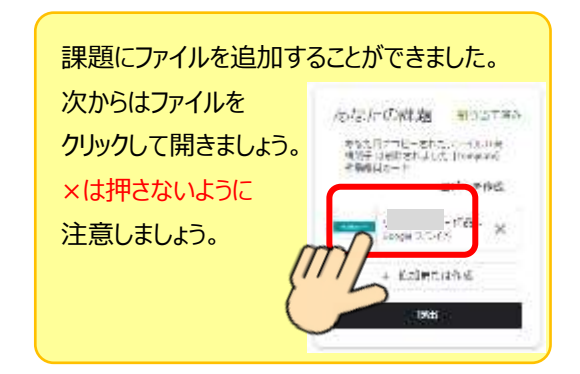